## Facebook Access Token erstellen Option 2 : Mit eigener Facebook App

Diese Anleitung zeigt ihnen wie sie ein langlebigen Facebook Access Token erstellen, der für die Anzeige von Facebook Nachrichten im Social Stream benötigt wird. Dies funktioniert über die Erstellung einer eigenen Facebook App, die dafür nicht veröffentlicht werden muss.

Voraussetzung: Login Daten für einen Facebook Account mit den Rechten, die anzuzeigende Seite zu verwalten.

Erstellung eines Tokens:

- 1. Besuchen Sie (<u>https://www.facebook.com/</u>) und melden Sie sich mit ihrem Facebook Account an.
- Besuchen Sie nun die Facebook Entwickler Seite (<u>https://developers.facebook.com/apps</u>) und klicken Sie auf "Neue App hinzufügen".
  - a. Wenn ihr Account noch nicht als Entwickler Account registriert ist, nutzen Sie den registrieren Button und folgen den einfachen Anweisungen.
  - b. Wenn sie als Entwickler registriert sind klicken sie auf "Neue App hinzufügen".

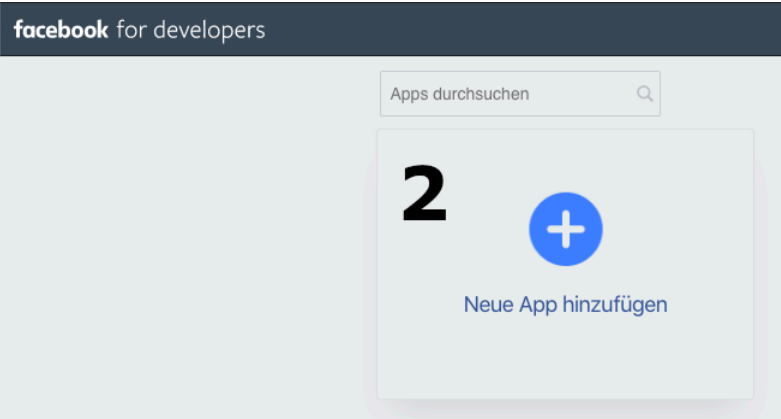

3. Legen sie einen beliebigen "Anzeigename" und eine "Kontakt-E-Mail-Adresse" für die App fest, klicken sie danach auf "App-ID" erstellen.

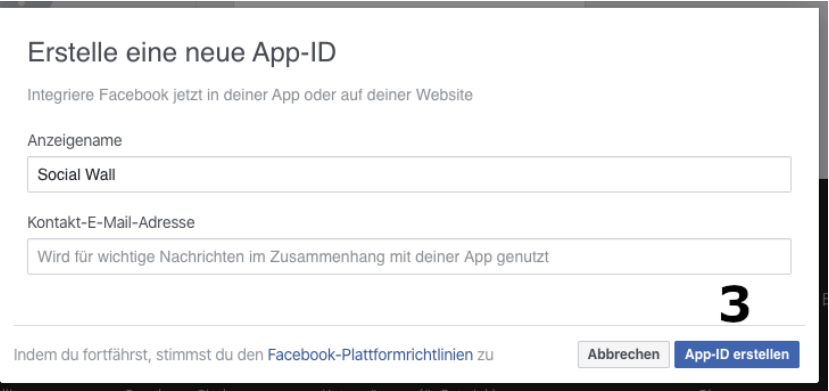

- 4. Sie werden auf die "Ein Produkt hinzufügen" Seite der gerade erstellen App weitergeleitet.
- 5. Wähen Sie im Menü rechts Oben den Punkt "Tools" und darin den "Graph API Explorer"

| facebook for devel          | opers | Dokumentation         | Tools                  | Support                                                         | Meine Apps                       | Q        | Entwi |
|-----------------------------|-------|-----------------------|------------------------|-----------------------------------------------------------------|----------------------------------|----------|-------|
| Social Wall                 | •     | APP-ID:               | <u>Graph</u><br>Teste, | API Explorer<br>erstelle und auth                               | 5<br>entifiziere API-Aufru       | .ife und | n f   |
| Dashboard     Einstellungen | •     | Ein Produkt hinzufüge | Acces<br>Sieh d        | ige Antworten.<br><b>5 Token Debugg</b><br>ir detaillierte Info | <b>er</b><br>rmationen zu einem  |          |       |
| Rollen                      | •     |                       | Zugrif                 | fsschlüssel an.<br>ng Debugger                                  |                                  |          |       |
| App Review                  | Þ     |                       | Sieh d<br>auf Fa       | ir an, wie dein Inł<br>cebook geteilt wi                        | alt aussehen wird, v<br>rd.<br>N | venn e   | r     |
| produkte 🕀                  |       | Facebook Login        |                        |                                                                 | Accoun                           | t Kit    |       |

- 6. Erstellung des Zugriffsschlüssels (Bei Nutzung der Classic Ansicht des Graph API Explorers):
  - a. Wählen Sie, falls es noch nicht vorausgewählt unter "App" ihre gerade erstellte App.
  - b. Klicken Sie auf "Zugriffsschlüssel anfordern" und wählen Sie "Zugriffsschlüssel des Nutzers anfordern".

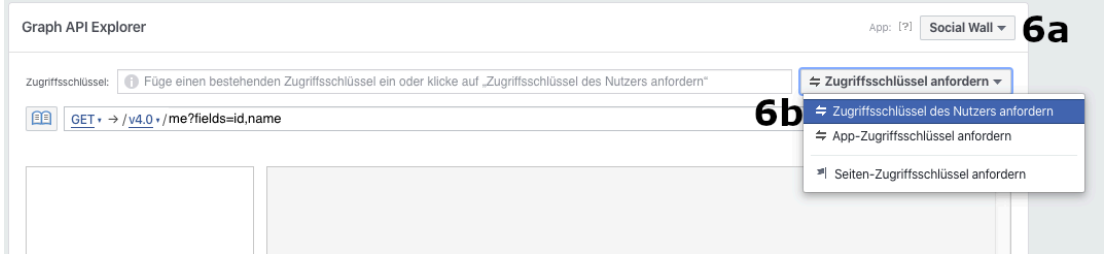

c. Es öffnet sich das Berechtigungen Fenster, wählen Sie hier die Berechtigung "manage\_pages" und klicken Sie anschließend auf "Zugriffsschlüssel anfordern"

| Berechtigungen auswählen         |                               | v4.0 🔻 🗙                    |
|----------------------------------|-------------------------------|-----------------------------|
| Berechtigungen zu Nutzerdaten    |                               |                             |
| email                            | user hometown                 | user posts                  |
| user age range                   | user likes                    | user status                 |
| user birthday                    | user_link                     | user tagged places          |
| user friends                     | user_location                 | user videos                 |
| user_gender                      | user_photos                   |                             |
| Veranstaltungen, Gruppen und Sei | ten                           |                             |
| ads_management                   | pages_manage_cta              | pages_show_list             |
| ads_read                         | pages_manage_instant_articles | publish_pages               |
| business_management              | pages_messaging               | publish_to_groups           |
| groups_access_member_info        | pages_messaging_phone_number  | read_page_mailboxes         |
| ⊘manage_pages6C                  | pages_messaging_subscriptions | user_events                 |
| Sonstige                         |                               |                             |
| instagram_basic                  | leads_retrieval               | whatsapp_business_managemen |
| instagram_manage_comments        | publish_video                 | instagram_manage_insights   |
| read insidute                    |                               |                             |

- d. Es öffnet sich ein Fenster, in dem Sie sich bei Facebook anmelden oder wenn sie bereits angemeldet sind, ihren Account auswählen müssen.
- e. Wählen Sie nun die Seite aus für die sie Nachrichten über den Social Stream anzeigen möchten und klicken auf "Weiter".

f. Auf der folgenden Seite muss die Berechtigung "Deine Seiten Verwalten" für die ausgewählte Seite aktiv sein, klicken sie auf "Fertig" und anschließend auf "OK".

| Mit Facebook anmelden     facebook.com/v4.0/dialog/oauth?response_type=token&display=popup&client                                                                                                    | Mit Facebook anmelden     Mit Facebook anmelden     facebook.com/v4.0/dialog/oauth?response_type=token&display=popup&client                                                                                                    |
|----------------------------------------------------------------------------------------------------|----------------------------------------------------------------------------------------------------|
| () = ®                                                                                                    | <b>?</b> = 0                                                                                                    |
| Als fortfahren?<br>Social Wall erhält deinen Namen und dein Profilbild. Social<br>Wall kann nicht ohne deine Erlaubnis auf Facebook posten.                                                                                                    | Welche Seiten möchtest du mit Social Wall<br>verwenden?<br>Im nächsten Schritt legst du fest, wozu Social Wall bei den<br>ausgewählten Seiten berechtigt ist.                                                                                               |
| Abbrechen Als for<br>6d<br>Nicht ?<br>Bei einem anderen Konto anmelden                                                                                                    | Alle Alle auswählen                                                                                                    |
|                                                                                                    | P plazz AG 6e 🗹                                                                                                    |
|                                                                                                    | Abbrechen Weiter                                                                                                    |
| Hilfebereich                                                                                                    | Hilfebereich                                                                                                    |
| Mit Facebook anmelden     Mit Facebook anmelden     facebook.com/v4.0/dialog/oauth?response_type=token&display=popup&client                                                                                                    | Mit Facebook anmelden<br>a facebook.com/v4.0/dialog/oauth?response_type=token&display=popup&client                                                                                                    |
| € □ 🕸                                                                                                    | € □ @                                                                                                    |
| Zum Login Review einreichen     Die Verwendung von einigen der unten stehenden Berechtigungen     wurde nicht von Facebook bestätigt.     Jetzt zum Review einreichen oder mehr dazu erfahren.                                                                                                    | Du hast Social Wall jetzt mit Facebook<br>verbunden<br>Du kannst aktualisieren, wozu Social Wall in deinen<br>Einstellungen für Business-Integrationen berechtigt ist<br>Möglicherweise sind für die Einrichtung von Social Wall<br>weitere Schritte nötig. |
|                                                                                                    |                                                                                                    |
| Wozu ist Social Wall berechtigt?                                                                                                    | OK                                                                                                    |
| Wozu ist Social Wall berechtigt?         C Social Wall funktioniert eventuell nicht optimal, wenn du diese Optionen deaktivierst.                                                                                                    | ОК                                                                                                    |
| Wozu ist Social Wall berechtigt?         Image: Constraint of the second second secon | ОК                                                                                                    |
| Wozu ist Social Wall berechtigt?         Image: Constraint of the sector of the sector of the secto | ОК                                                                                                    |

7. Sie haben gerade einen kurzlebigen Zugriffsschlüssel erstellt. Kopieren sie diesen.

| Graph API Explorer                                                                                           | App: [?] Social Wall -                              |
|----------------------------------------------------------------------------------------------------|-----------------------------------------------------|
| Zugniffsschlüssel:  EAAF77fXdrUUBAJO90DjXXVYnpL1YXsellmp8QsxVe5PVNpJp4yluRD4an9c2A5WLKXYxxZAOsxPUcQYus4ZAhZE | $\Rightarrow$ Zugriffsschlüssel anfordern $\bullet$ |
| $\boxed{\text{GET}} \cdot \rightarrow / \underline{v4.0} \cdot / \text{me?fields=id,name}$                   | ★ Senden                                            |
|                                                                                                    | Erfahre mehr zur Graph API-Syntax                   |

8. Wählen sie im Menü oben rechts wieder den Punkt Tools und darin den "Access Token Debugger"

| <b>facebook</b> for developers                                                     | Dokumentation         | Tools                              | Support                                    | Meine Apps                       | Q      | Entwick |
|------------------------------------------------------------------------------------|-----------------------|------------------------------------|--------------------------------------------|----------------------------------|--------|---------|
| i Eine Beta-Version des                                                            | neuen Graph Explorers | is Graph                           | API Explorer<br>erstelle und authors       | entifiziere API-Aufruf           | e und  |         |
| Graph API Explorer         Zugriffsschlüssel:                                      | AHdQ5qGn61E0EeCRAsM   | Access<br>Igr Sieh dir<br>Zugriffs | <b>Token Debugge</b><br>detaillierte Infor | er <b>8</b><br>mationen zu einem |        | ٥Nive   |
| $\boxed{\text{GET}} \bullet \rightarrow /\underline{v4.0} \bullet /\text{me?fiel}$ | ds=id,name            | Sharing<br>Sieh dir                | g Debugger<br>an, wie dein Inh             | alt aussehen wird, w             | enn er |         |
|                                                                                    |                       | auf Fac                            | ebook geteilt wir                          | rd.<br>1                         | _      |         |

- 9. Fügen Sie hier ihren Zugriffsschlüssel ein und klicken auf "Fehlerbehebung"
- 10. Klicken Sie nun unten auf "Zugriffsschlüssel verlängern und bestätigen sie dies durch Eingabe ihres Facebook Passwortes"
- 11. Klicken Sie nun unten auf den Button "Debuggen"

Access Token Debugger

| Sharing Debugger Bat                        | tch Invalidator Zugriffsschlüssel API-Versi                                                           | on: [?] Version 4.0 - |
|---------------------------------------------|----------------------------------------------------------------------------------------------------|-----------------------|
| EAAF77fXdrUUBAJO90DjXXV                     | 9<br>VYnpL1YXsellmp8QsxVe5PVNpJp4yluRD4an9c2A5WLKXYxxZAOsxPUcQYus4ZAhZBSZBETYVUZCZCeMNEIgHroAVRldz9RI | Fehlerbehebung        |
| Info über Zugriffsschlüss                   | sel                                                                                                   |                       |
| App-ID                                      | 417736939121989 : Social Wall                                                                         |                       |
| Тур                                         | User                                                                                                  |                       |
| App-spezifische Nutzer-<br>ID<br>Learn More | Nutzer hat diese App zuletzt via API N/A installiert                                                  |                       |
| Ausgestellt                                 | Unbekannt                                                                                             |                       |
| Ablaufdatum                                 | 1571666400 (in etwa einer Stunde)                                                                     |                       |
| Datenzugriff läuft ab                       | 1579436329 (in ungefähr 3 Monaten)                                                                    |                       |
| Gültig                                      | Wahr                                                                                                  |                       |
| Herkunft                                    | Web                                                                                                   |                       |
| Umfang                                      | manage_pages, pages_show_list, public_profile                                                         |                       |
| Granulare Bereiche                          |                                                                                                    |                       |
| manage_pages                                | Applies to all objects                                                                                |                       |
| pages_show_list                             | Applies to all objects                                                                                |                       |
| Zugriffsschlüssel verlängern                | 10                                                                                                    |                       |
| Dieser neue langlebige Z                    | Zugriffsschlüssel verfällt am 20. Dezember 2019:                                                      | 4 4                   |
| EAAF77fXdrUUBALRibF                         | FM9G4mzuwBRDbJS0xR0lllL8XD99xX7grs0YSP44bsuYbudG4NFPxllcjxrm0eIUr6w                                   | Debuggen              |

12. In dem Feld oben befindet sich ihr langlebiger Zugangsschlüssel. Das dieser korrekt ist können sie an dem Ablaufdatum "in ungefähr 2 Monaten" und der Berechtigung

"manage\_pages" im Umfang prüfen. Kopieren Sie den Schlüssel und senden ihn an uns, damit wir die Konfiguration der Social Wall abschließen können.

Access Token Debugger

| Sharing Debugger Bat                        | tch Invalidator Zugriffsschlüssel API-Ve                                                              | rsion: [?] Version 4.0 - |
|---------------------------------------------|----------------------------------------------------------------------------------------------------|--------------------------|
| EAAF77fXdrUUBALRibFM9G4                     | 4mzuwBRDbJSOxR0IIIL8XD99xX7grsOYSP44bsuYbudG4NFPxIIcjxrm0eIUr6wcxqT68ixE7FwicpW44967P5R1vsYngfmFDbxxC | Fehlerbehebung           |
| Info über Zugriffsschlüss                   | sel                                                                                                   |                          |
| App-ID                                      | 417736939121989 : Social Wall                                                                         |                          |
| Тур                                         | User                                                                                                  |                          |
| App-spezifische Nutzer-<br>ID<br>Learn More | Nutzer hat diese App zuletzt via API N/A installiert                                                  |                          |
| Ausgestellt                                 | 1571660619 (vor etwa einer Minute)                                                                    |                          |
| Ablaufdatum                                 | 1576844619 (in ungefähr 2 Monaten)                                                                    |                          |
| Datenzugriff läuft ab                       | 1579436329 (in ungefähr 3 Monaten)                                                                    |                          |
| Gültig                                      | Wahr                                                                                                  |                          |
| Herkunft                                    | Web                                                                                                   |                          |
| Umfang                                      | manage_pages, pages_show_list, public_profile                                                         |                          |
| Granulare Bereiche                          |                                                                                                    |                          |
| manage_pages                                | Applies to all objects                                                                                |                          |
| pages_show_list                             | Applies to all objects                                                                                |                          |